HP 版

## LIFE 連携用 CSV ファイル作成(Ver.1.21R10) バージョンアップ手順書

<対象システム> LIFE 連携用 CSV ファイル作成

【ご注意】

・「LIFE 連携用 CSV ファイル作成」を利用されない場合は、本バージョンアップは不要です。

・「LIFE 連携用 CSV ファイル作成」を初めてインストールされる場合は 『IV-2.「LIFE 連携用 CSV ファイル作成 Ver1.21R10」のインストール手順』(8~12ページ)の手順を行ってください。

ご不明な点等がございましたら、コンダクトサポートセンターまでお問い合わせください。

TEL 0120-036-653

弊社ホームページでも、お問い合わせを受付しております。

システムより「カスタマサポート」をクリック または QRコードをスキャン

conduct

Administrator

パスワード保護

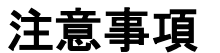

- 1. バージョンアップ作業の前に必ずバックアップをおとりください。
- 2. バージョンアップ作業は、必ず管理者権限で行ってください。

管理者権限で行わないとバージョンアップがうまく行われません。必ず管理者権限のユーザでログインしてから作業を行ってください。

#### <管理者権限の確認方法>

- ① 「スタート」メニューのアプリー覧から「Windows システムツール」→「コントロールパネル」を開きます。
- ② 「ユーザーアカウント」をクリックします。
- ③ 現在ログオンしているアカウントの種類が「Administrator」となっていることを確認してください。

#### 3. 「LIFE 連携用 CSV ファイル作成」を使用中のすべてのパソコンでバージョンアップ作業を行ってから、システムを使用してください。

バージョンアップを行ったシステムと行っていないシステムが混在していると、データの整合性が失われる可能性があります。 LIFE 連携用 CSV ファイル作成を複数の PC でご使用の場合は、バージョンアップ作業がすべて終了するまでシステムを使用しないでください。

## バージョンアップ手順

## I. バージョンの確認

| 1 | Flowers NEXT システムを起動し、画面上部にある「バージョン情報」をク<br>(図はあさがお I を例に説明します。)                                                                                                    | <sup>7</sup> リックして、バージョン確認を行います。                                                                                                    |  |  |  |
|---|----------------------------------------------------------------------------------------------------|----------------------------------------------------------------------------------------------------|--|--|--|
|   | ※【ご注意】 「LIFE 連携用 CSV ファイル作成」のバージョンではなく、お使いの Flowers NEXT システムのバージョンを確認してください。                                                                                                    |                                                                                                    |  |  |  |
|   | NEXT<br>FUersion」の後ろの数字を確認してください。<br>Wersion 2.60 R10 (22/03/16)<br>通所介護システム「あさがおI」<br>SQLServerバージョン: SQL Server 2019<br>Copyright(C) 2009-2022 conduct Corporation<br>この製品の著作権は株式会社コンダクトにあります<br>詳細情報(S) 閉じる(C) | <ul> <li>&lt;パージョンアップ対象バージョン&gt;         <ol> <li> <u>ききょうエ以外のシステム</u>をお使いのお客様             Version <u>2.60R10 以降</u> </li> <li> <u>ききょうエ</u>をお使いのお客様          </li> <li>Version <u>2.61R10</u></li> </ol></li></ul> |  |  |  |

Ⅱ. バックアップ

# バックアップを行ってください。 ①親機に移り、デスクトップにある「Flowers NEXT バックアップ」をクリックします。 ②バックアップメイン画面が表示されるので、「バックアップ」をクリックします。 ③「開始」をクリックし、バックアップを行ってください。

### Ⅲ. パソコンの再起動、セキュリティ解除

- **1** Flowers NEXT を使用しているすべてのパソコンを再起動してください。
- **2** Windows ファイアウォールの無効、セキュリティソフトの停止を行います。
  - ◆Windows ファイアウォールの無効
    - ①「スタート」メニューのアプリー覧から「Windows システムツール」→「コントロールパネル」を開きます。
    - ②「システムとセキュリティ」>「Windows Defender ファイアウォール」をクリックします。
    - ③「Windows Defender ファイアウォールの有効化または無効化」をクリックし、2か所の「Windows Defender ファイアウォールを無効にする」に チェックを入れ、「OK」をクリックします。

FlowersNE XT バックアッ

プ

※バージョンアップが完了しましたら、「Windows Defender ファイアウォールを有効にする」にチェックを入れて「OK」をクリックします。

◆セキュリティソフトの停止(セキュリティソフトをお使いの場合)

通常は画面の右下にセキュリティソフトのアイコンが表示されています。そのアイコンを右クリックして停止(または、無効)をクリックします。 上記の方法で停止できない場合は、セキュリティソフトのサポートセンターにお問い合わせください。

Ⅳ. バージョンアップ・インストール作業

く手順>

- Ⅳ-1. バージョンアップ ・・・5ページ
- IV-2. インストール ・・・8 ページ (『LIFE 連携用 CSV ファイル作成』を初めてインストールされる場合のみ) ※起動しているすべての Flowers NEXT を終了した後、作業を行ってください。

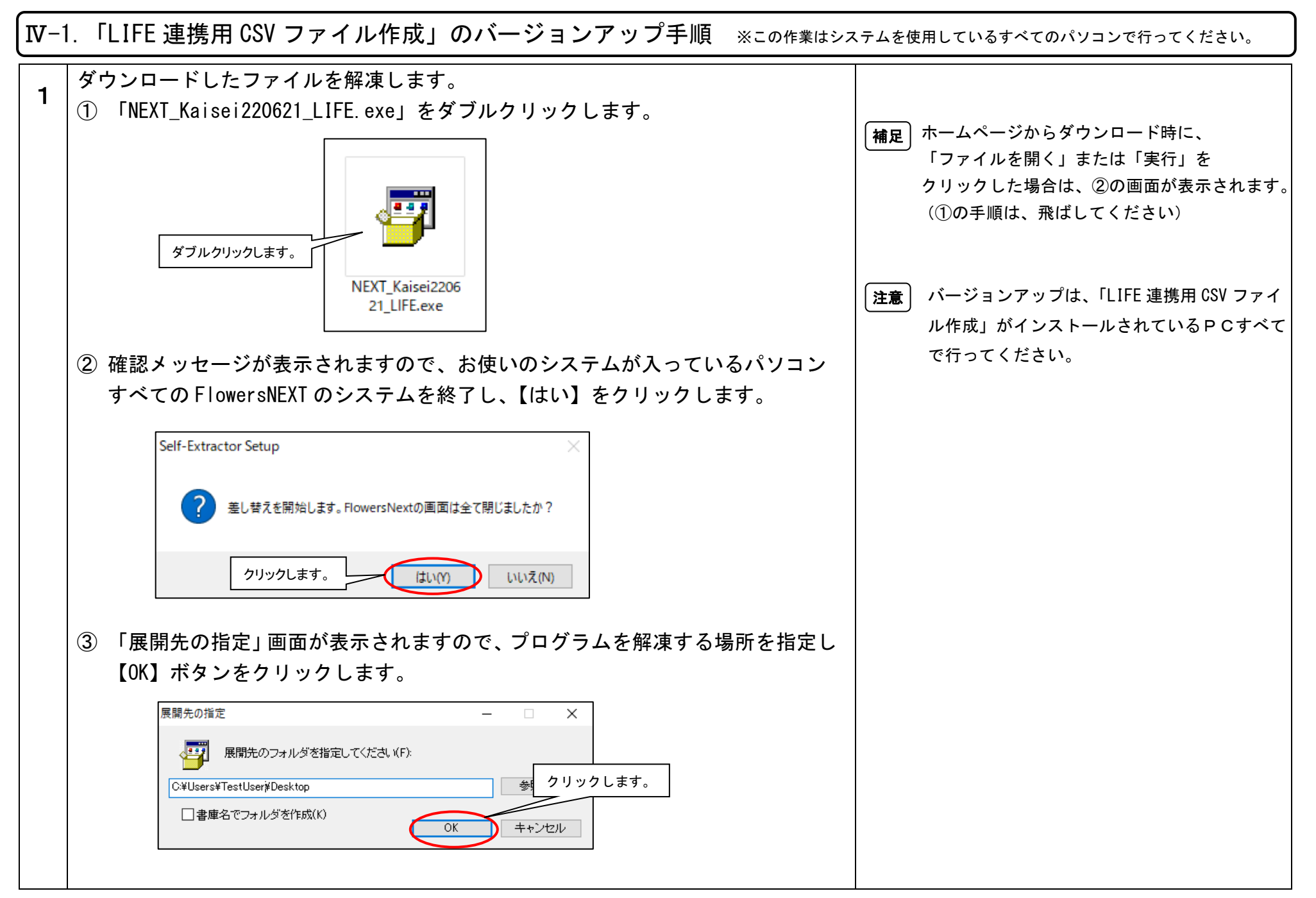

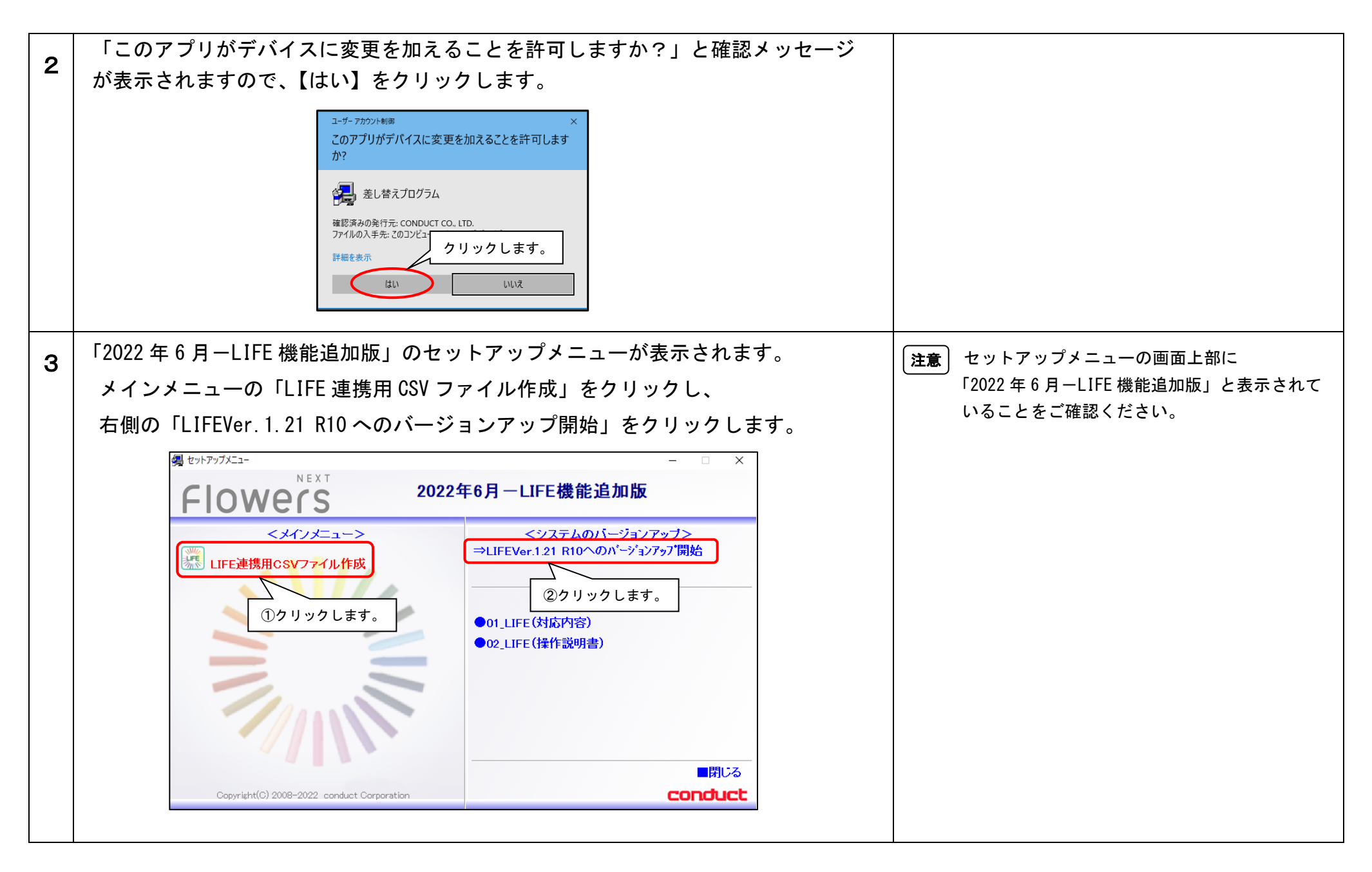

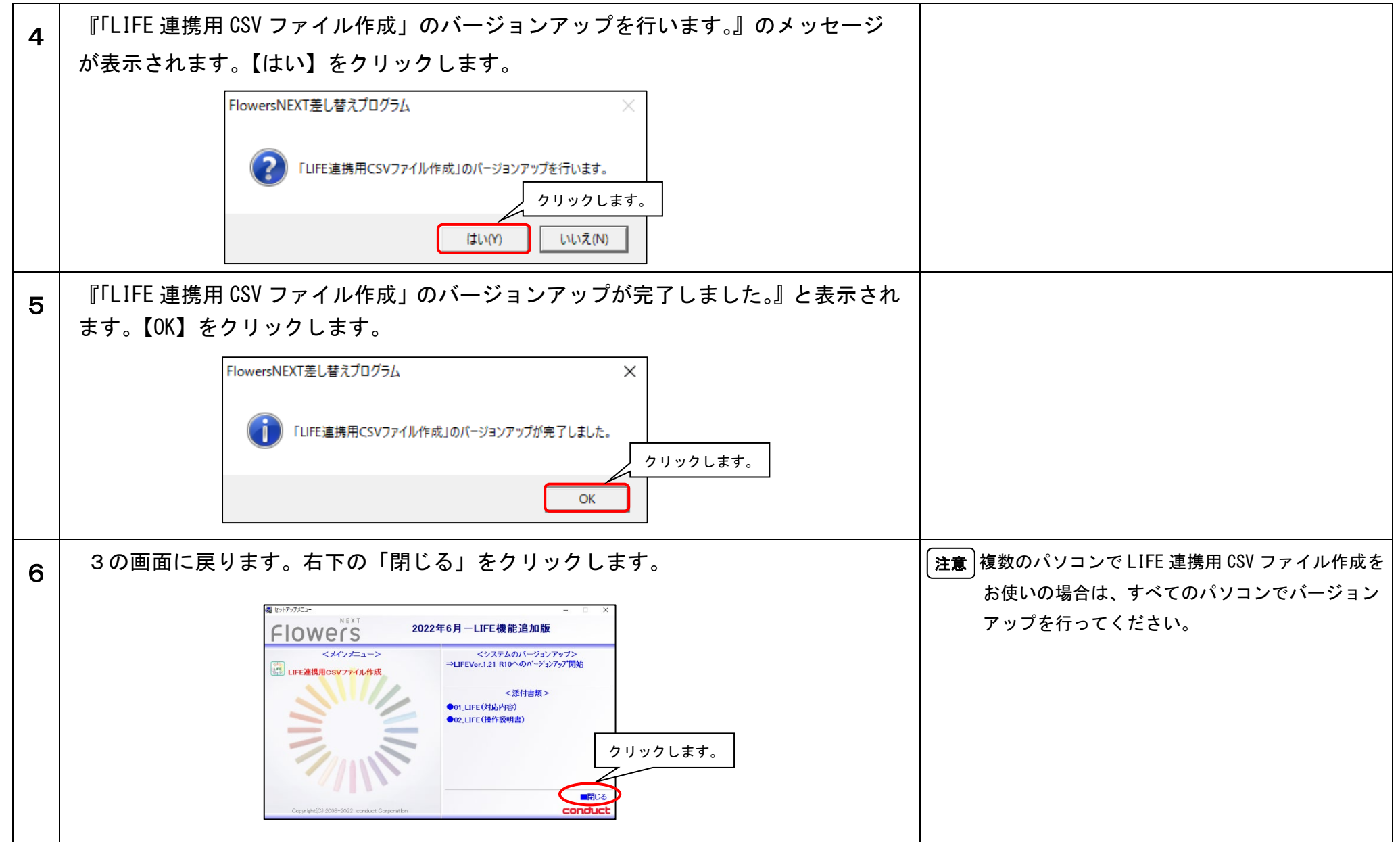

→『V. バージョン確認』『VI. 添付書類の閲覧・印刷』(13 ページ)をご覧ください。

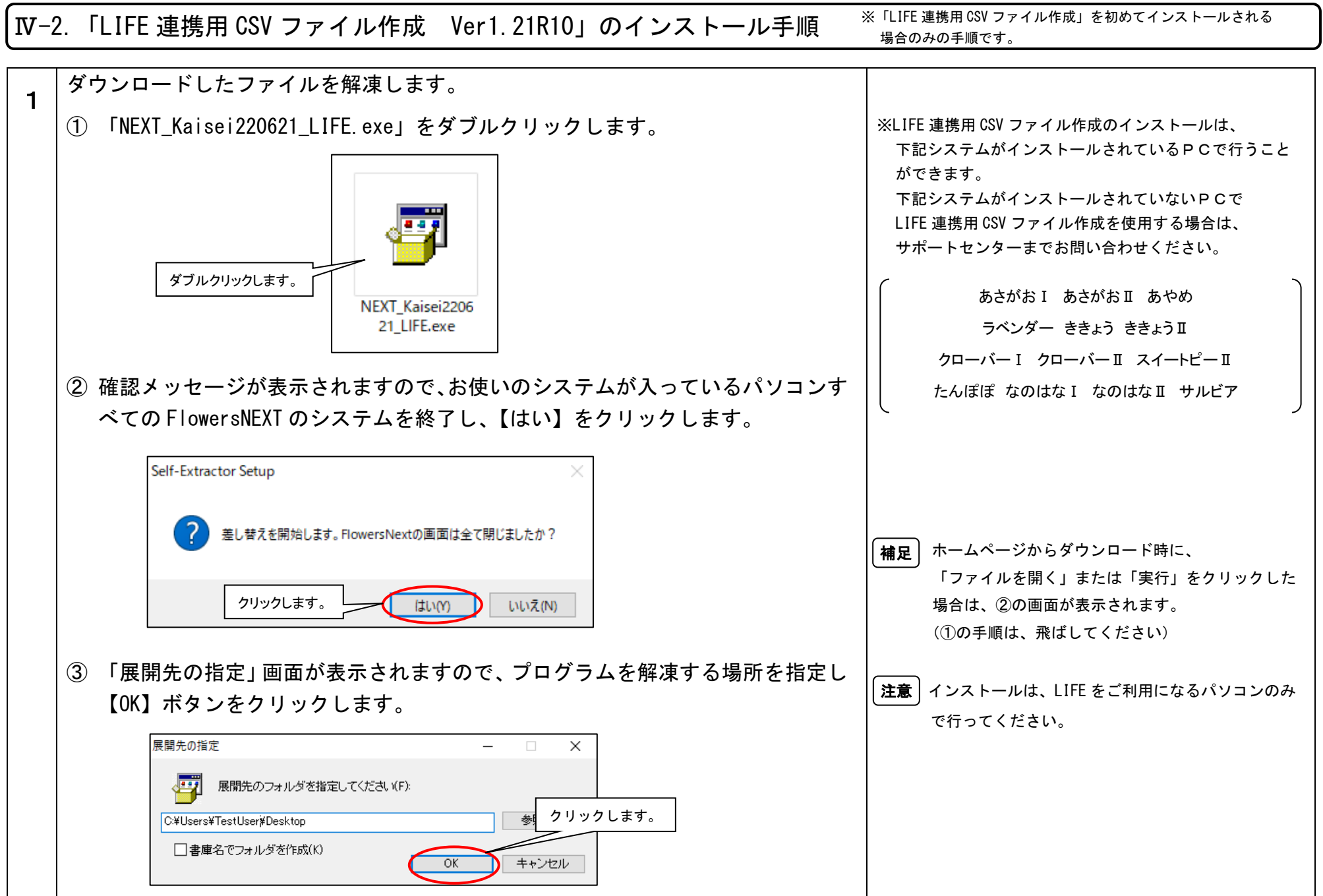

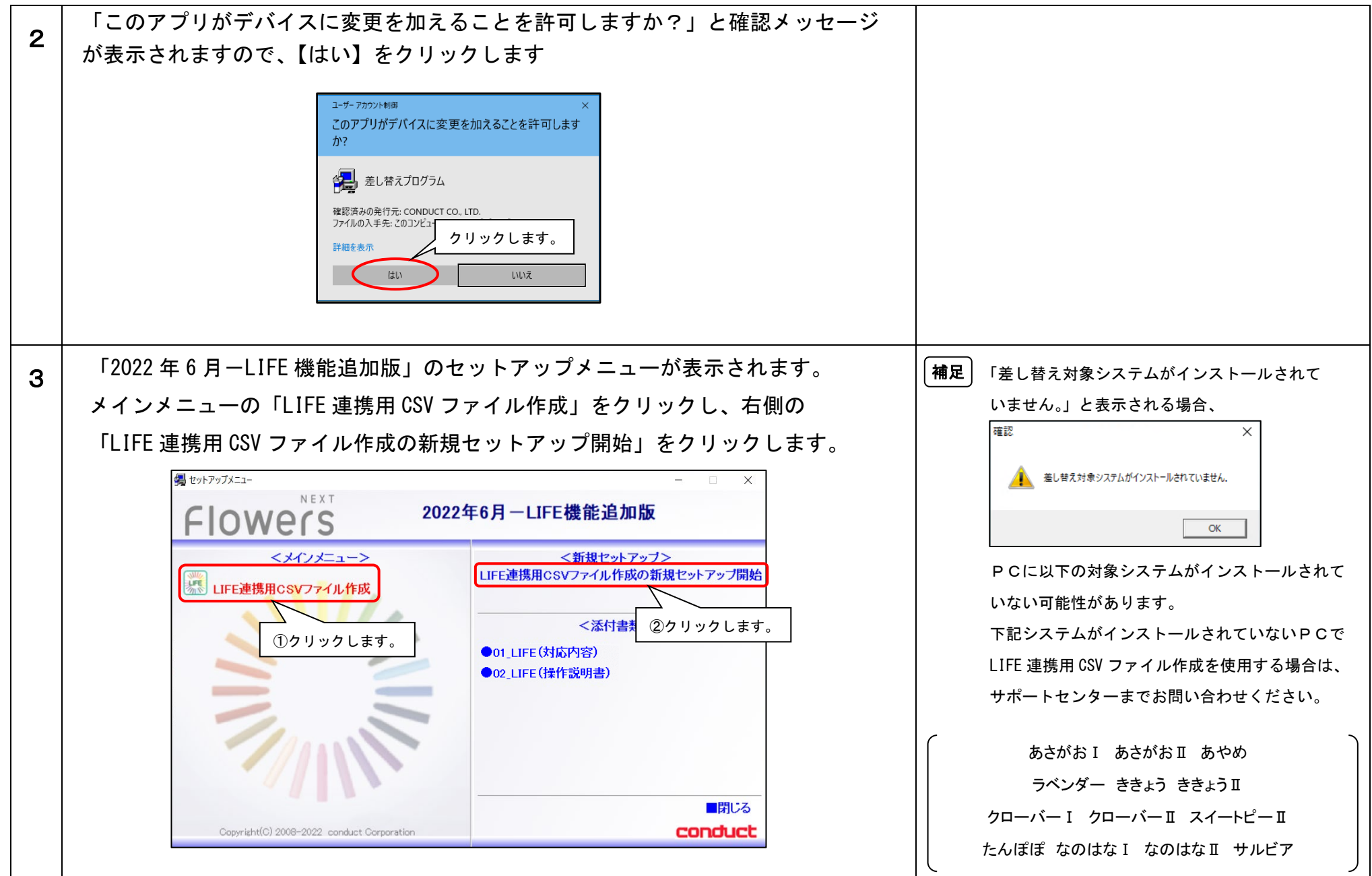

| 4 | 『「LIFE 連携用 CSV ファイル作成」システムの新規セットアップを開始します。』の                           |                           |
|---|------------------------------------------------------------------------|---------------------------|
|   | 画面が表示されます。【次へ】をクリックします。                                                |                           |
|   | 劉「LIFE連携用CSVファイル作成」インストールプログラム ×                                       |                           |
|   | 「LIFE連携用CSVファイル作成」システムの新規セットアップを開始します。                                 |                           |
|   | 「UFE連携用CSVファイル作成」システムのセットアップを開始します。                                    |                           |
|   |                                                                        |                           |
|   | 「次へ」をクリックしてください。 クリックします。                                              |                           |
|   | < 戻る(B) (次へ(M) >) キャンセル(C)                                             |                           |
| 5 | 「システムのインストール先を選択します。」の画面が表示されます。【次へ】をクリ                                | (補足)「インストール先」は変更しないでください。 |
|   |                                                                        |                           |
|   | ILIFE連携用CSVファイル/作成」インストールフログラム                                         |                           |
|   | システムのインストール先を選択します。                                                    |                           |
|   | 以下のインストールする項目のインストール先を確認し、「次へ」をクリックします。                                |                           |
|   | ●「LIFE連携用CSVファイル作成」のプログラムファイル<br>インストール先:<br>C#Program Files (x86)¥ 変更 |                           |
|   |                                                                        |                           |
|   |                                                                        |                           |
|   | ( 戻る(B) 次へ(U) > キャンセル(C)                                               |                           |

![](_page_10_Figure_1.jpeg)

| 8 | 『「LIFE 連携用 CSV ファイル作成」システムのセットアップを完了しました。』                                                                                          |                                                                         |
|---|----------------------------------------------------------------------------------------------------|-------------------------------------------------------------------------|
| Ŭ | と表示されます。【完了】をクリックし、セットアップメニューを閉じます。                                                                                                 |                                                                         |
|   | 3 「LIFE連携用CSVファイル作成」インストールプログラム ×                                                                                                   |                                                                         |
|   | 「LIFE連携用CSVファイル作成」システムのセットアップを完了しました。                                                                                               |                                                                         |
|   | 「Flowers」システムのセットアップは、全て終了しました。<br>以下のインストール結果を確認してください。         成功       プログラムファイル         「完了」をクリックし、画面を閉じてください。         クリックします。 |                                                                         |
|   |                                                                                                    |                                                                         |
| 9 | デスクトップ上に「FlowersNEXT LIFE 連携用 CSV ファイル作成」のアイコンが<br>作成されます。<br>FlowersNE<br>T LIFE連携<br>用CSVファイ<br>ル作成                               | 本インストールを行うことで、最新の Ver. 1. 21R10 に<br>なります。あらためてバージョンアップを行う必要<br>はありません。 |

→『V. バージョン確認』『VI. 添付書類の閲覧・印刷』(次ページ)をご覧ください。

![](_page_12_Figure_1.jpeg)

![](_page_12_Figure_2.jpeg)